## Manual de usuario

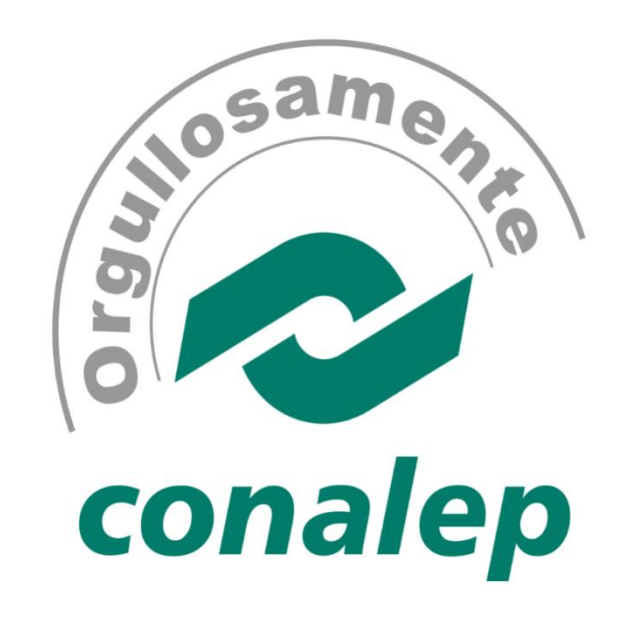

# Reinscripción en Línea

http://alumno.conalep.edu.mx:38383/saac

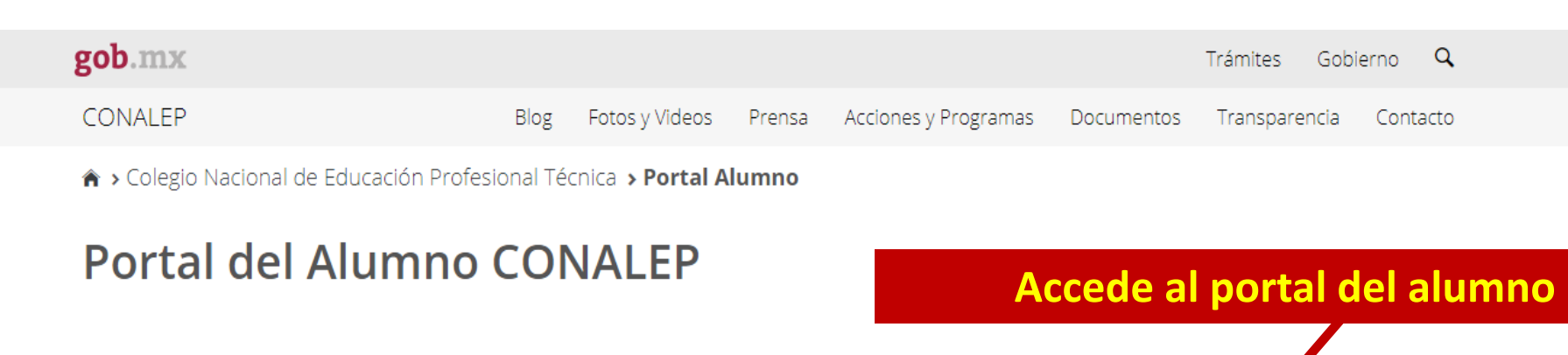

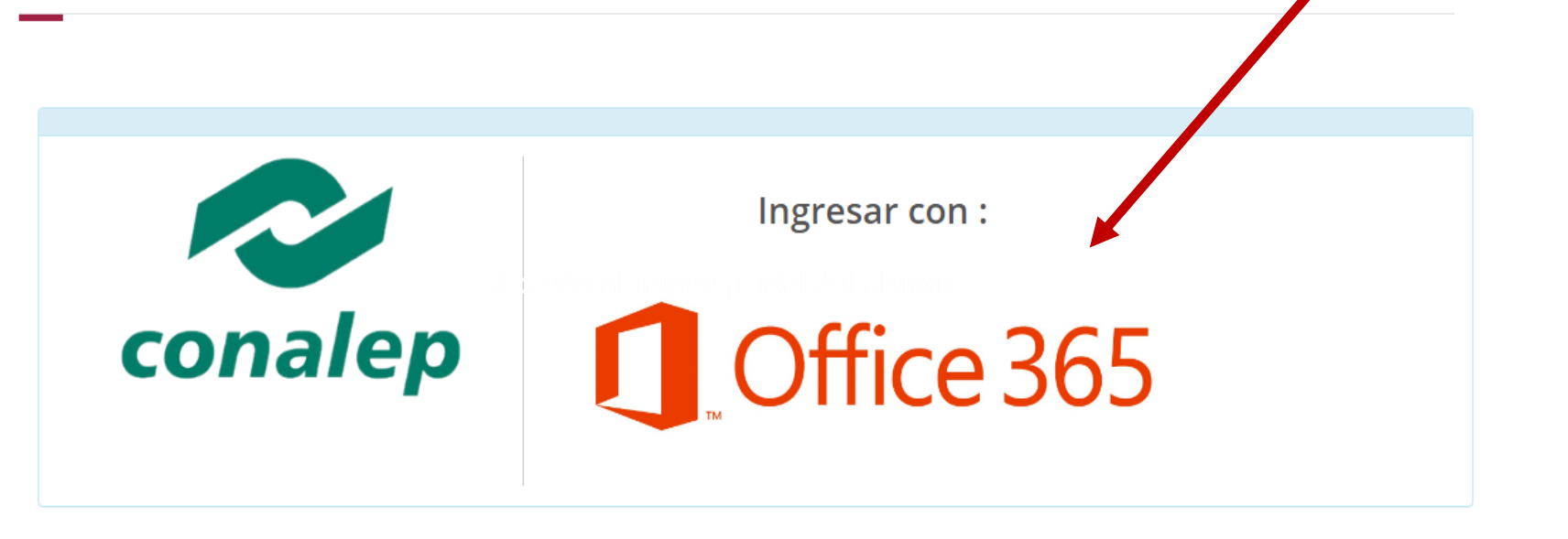

#### Aviso de privacidad:

El Colegio Nacional de Educación Profesional Técnica (CONALEP), a través de la Dirección de Servicios Educativos, con domicilio en Calle 16 de septiembre No. 147 norte, Colonia Lázaro Cárdenas, C.P. 52148, Metepec, Estado de México, es el responsable del tratamiento de los datos personales que se obtengan en los procesos de registro, control y seguimiento de la información personal, académica y laboral de los aspirantes a alumnos, alumnos y egresados del Sistema CONALEP; registro, control y seguimiento de trayectoria académica para la obtención de apoyos económicos (becas y premios), evaluación, certificación de estudios, y tramites de titulación; y Trámites administrativos de pago y credencialización. Los cuales serán protegidos conforme a lo dispuesto por la Ley General de Protección de Datos Personales en Posesión de Sujetos Obligados, y demás normatividad que resulte aplicable.

No realizamos transferencia de datos personales sensibles, salvo que se cuente con su autorización y/o se encuentre contemplada en la Ley.

# Ingresa tu correo institucional y contraseña

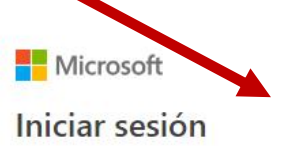

Correo electrónico, teléfono o Skype

¿No tiene una cuenta? Cree una.

¿No puede acceder a su cuenta?

Opciones de inicio de sesión

Siguiente

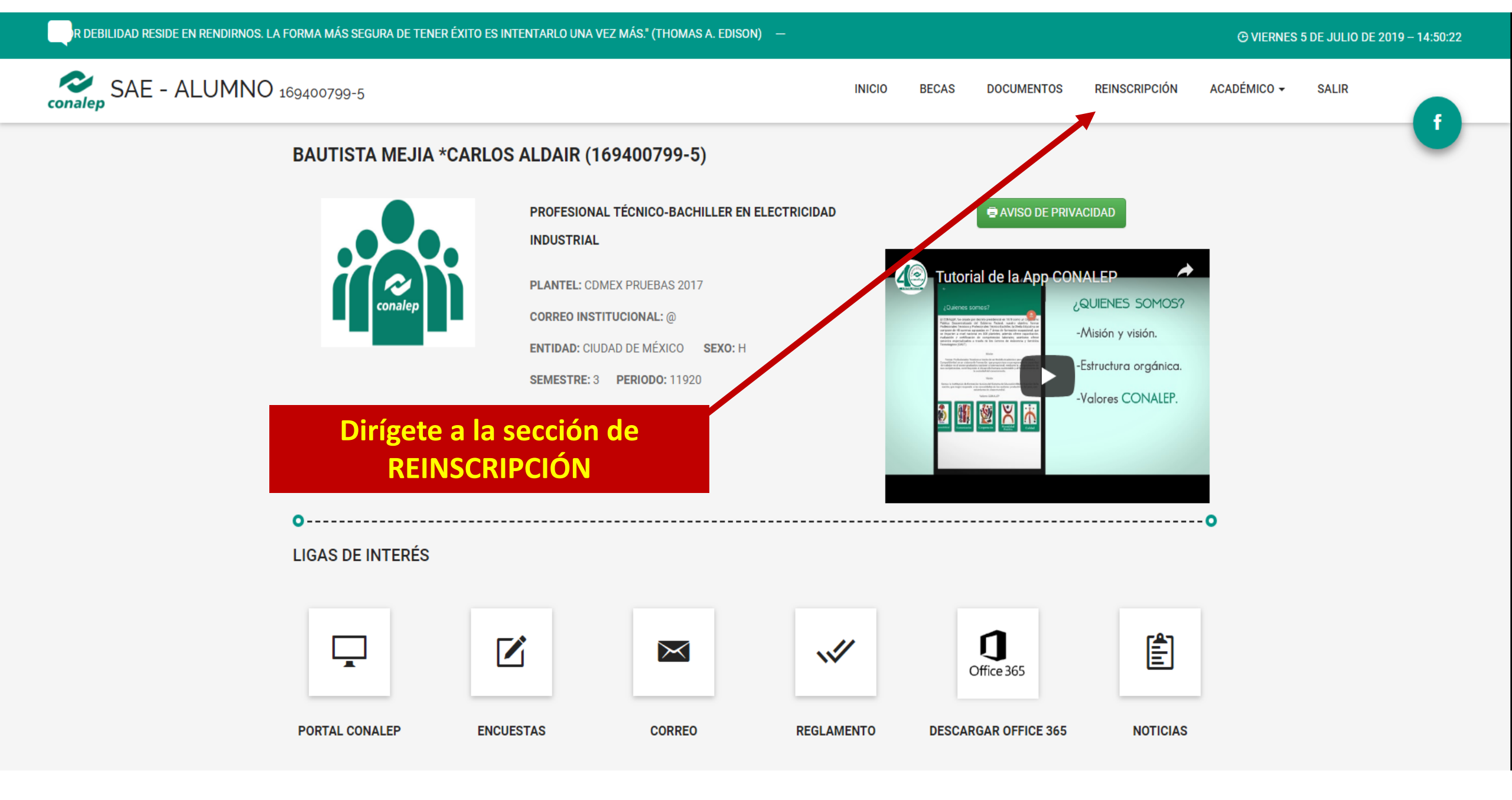

## Elige el paso 1: PRESELECCIÓN DE MÓDULOS

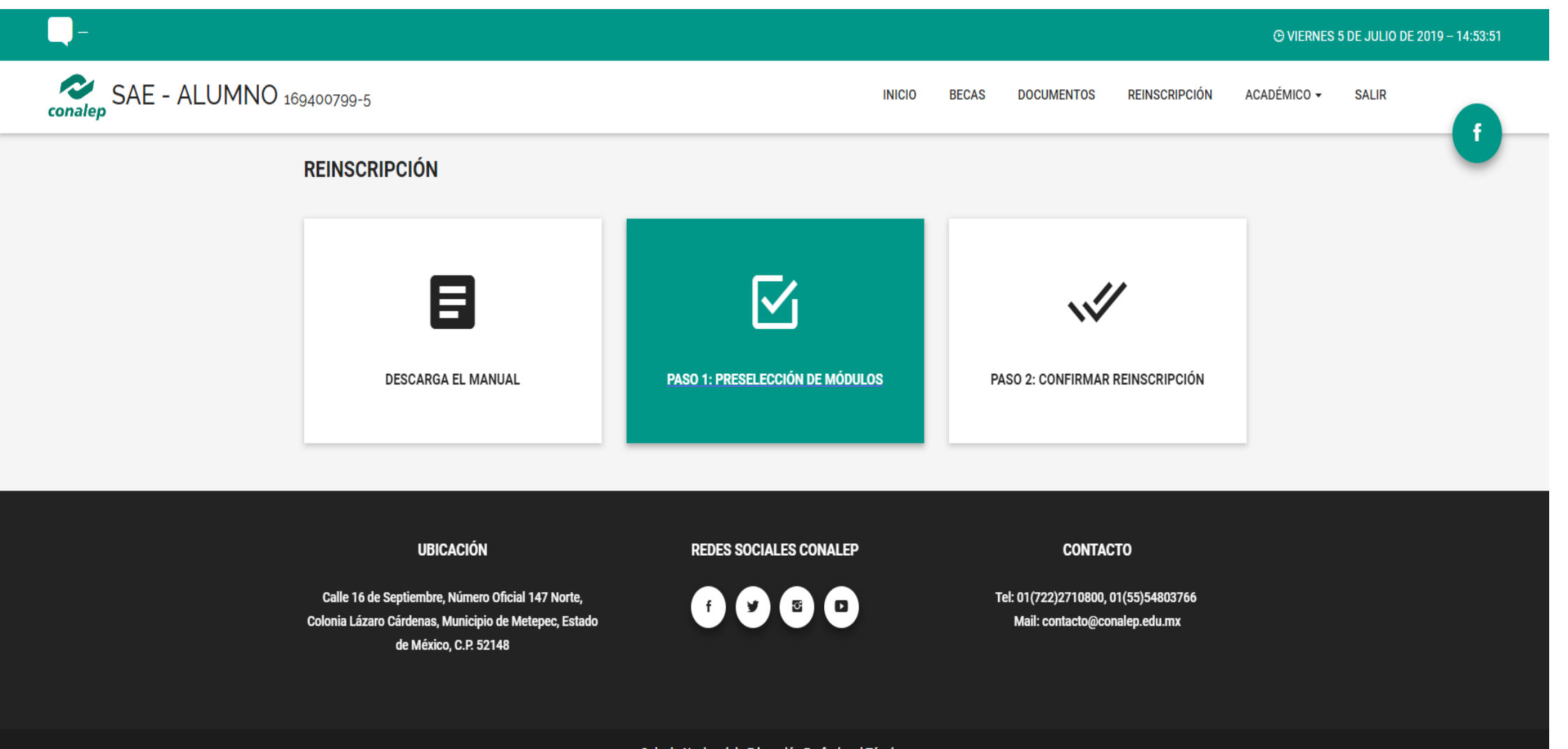

Colegio Nacional de Educación Profesional Técnica.

#### CARLOS ALDAIR BAUTISTA MEJIA (169400799-5)

• VIERNES 5 DE JULIO DE 2019 - 14:57:12

SALIR

RESET

#### REINSCRIPCIÓN

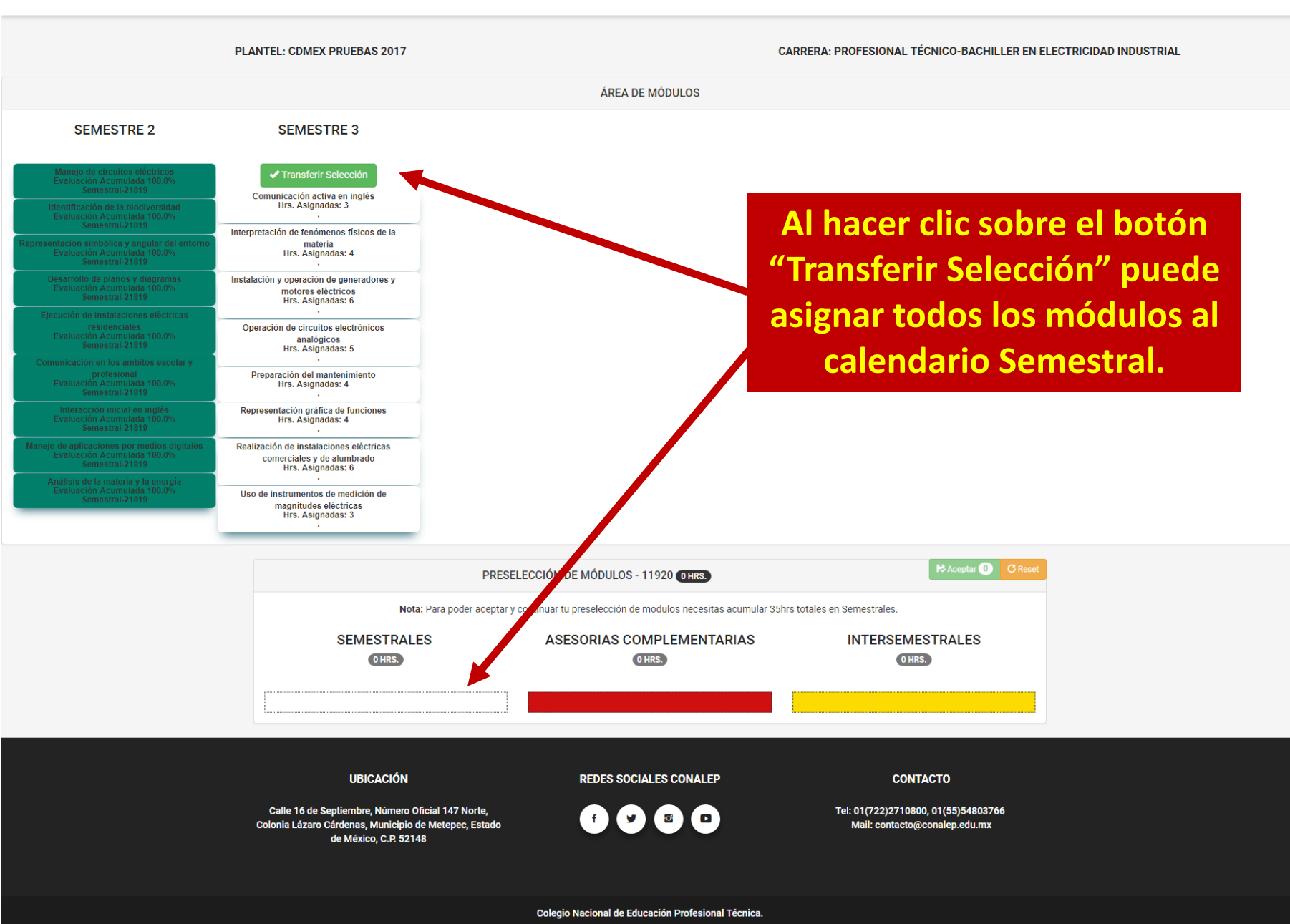

### Después de elegir los módulos, debe aceptar la preselección.

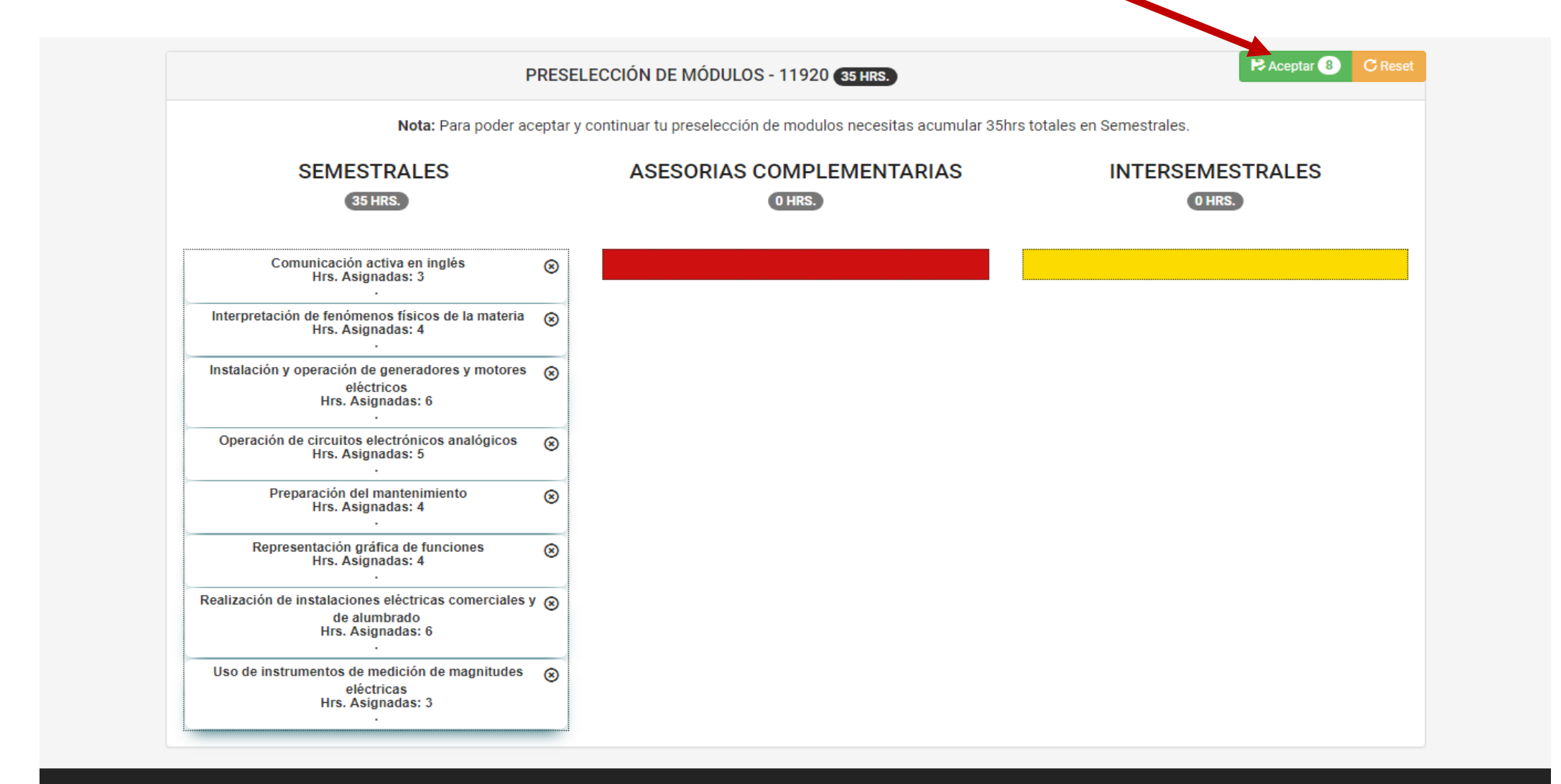

El sistema muestra un resumen de la preselección. Puede cancelar para realizar cambios o Aceptar para concluir el proceso.

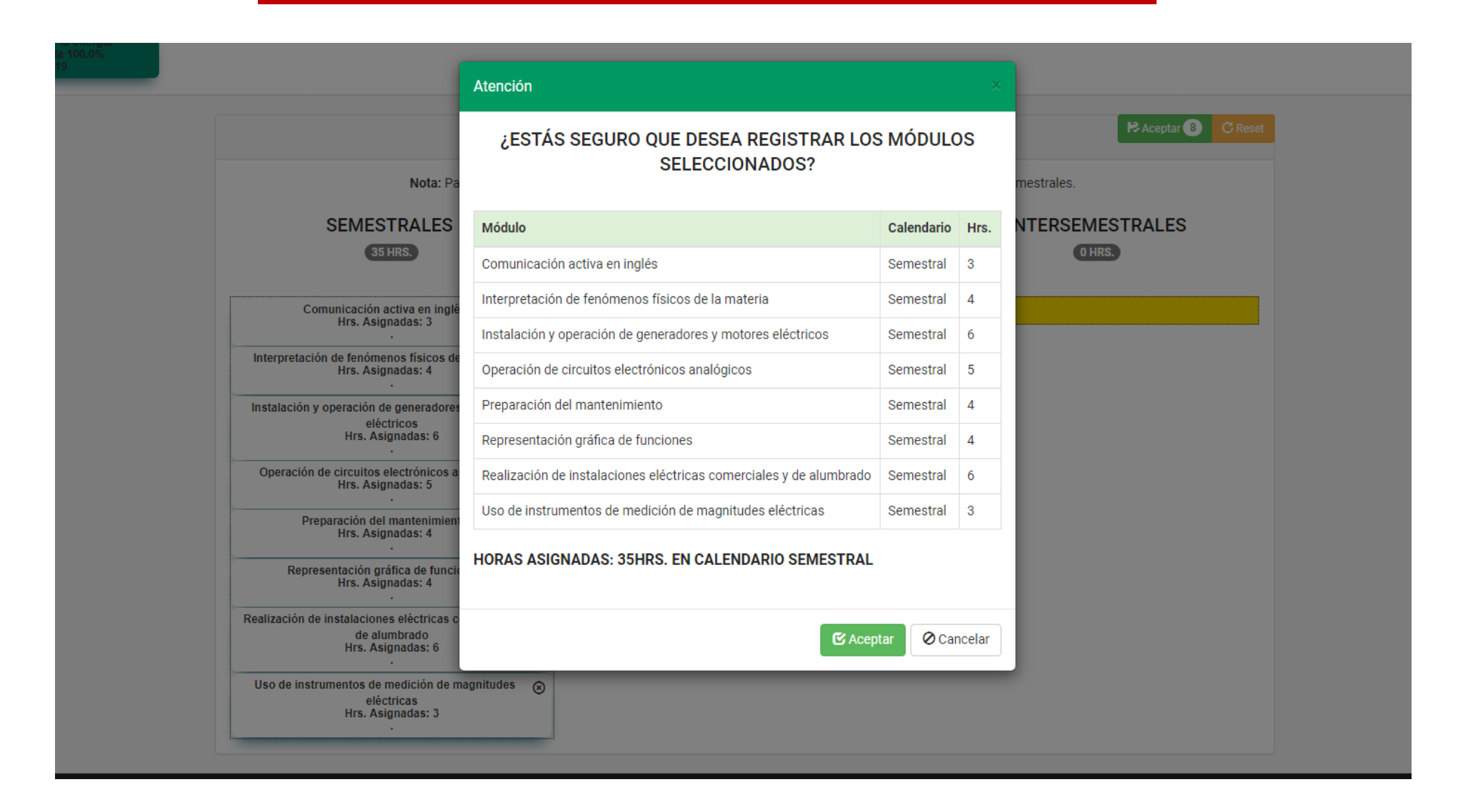

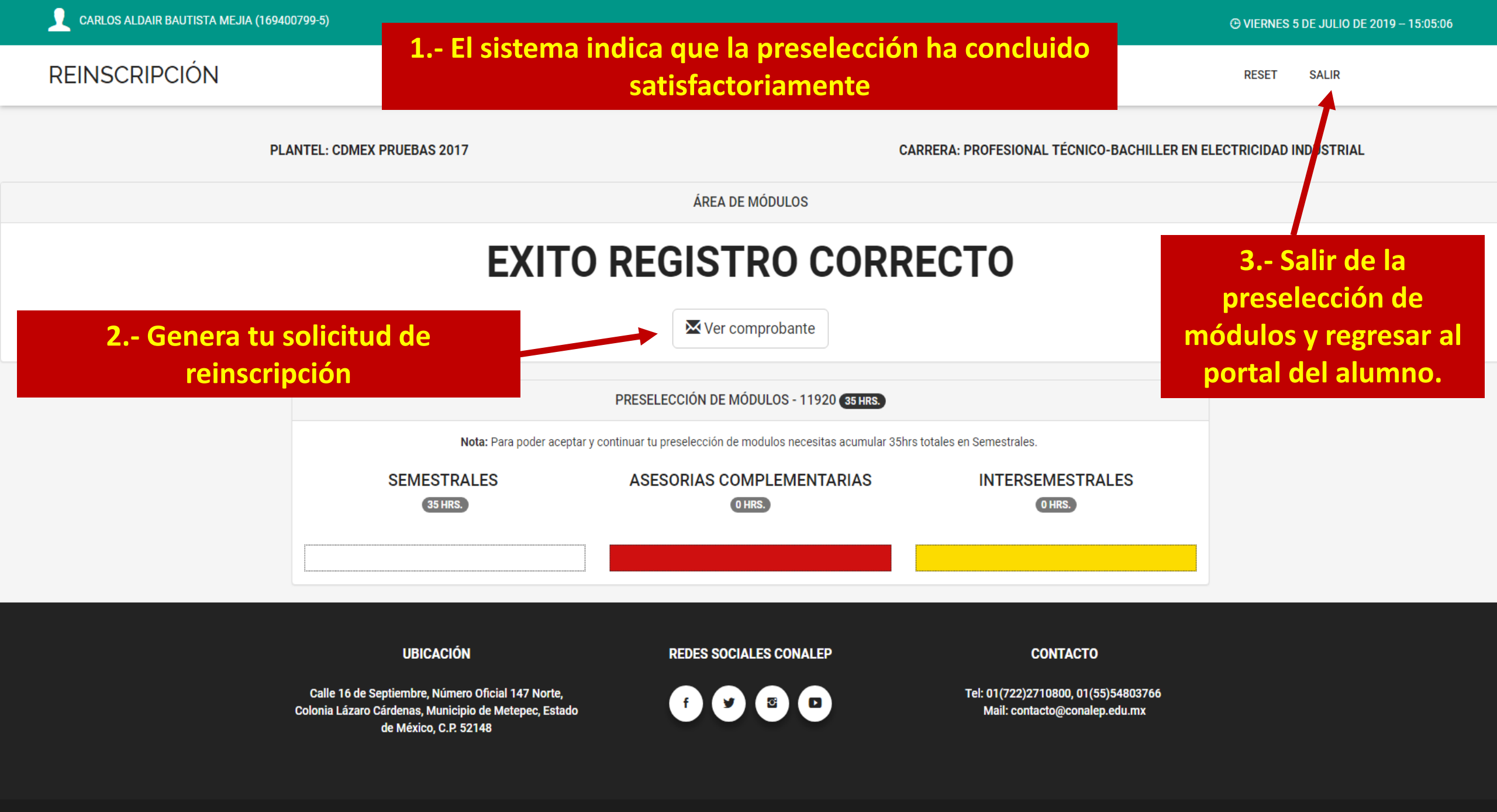

### Elige el paso 2: CONFIRMAR REINSCRIPCIÓN

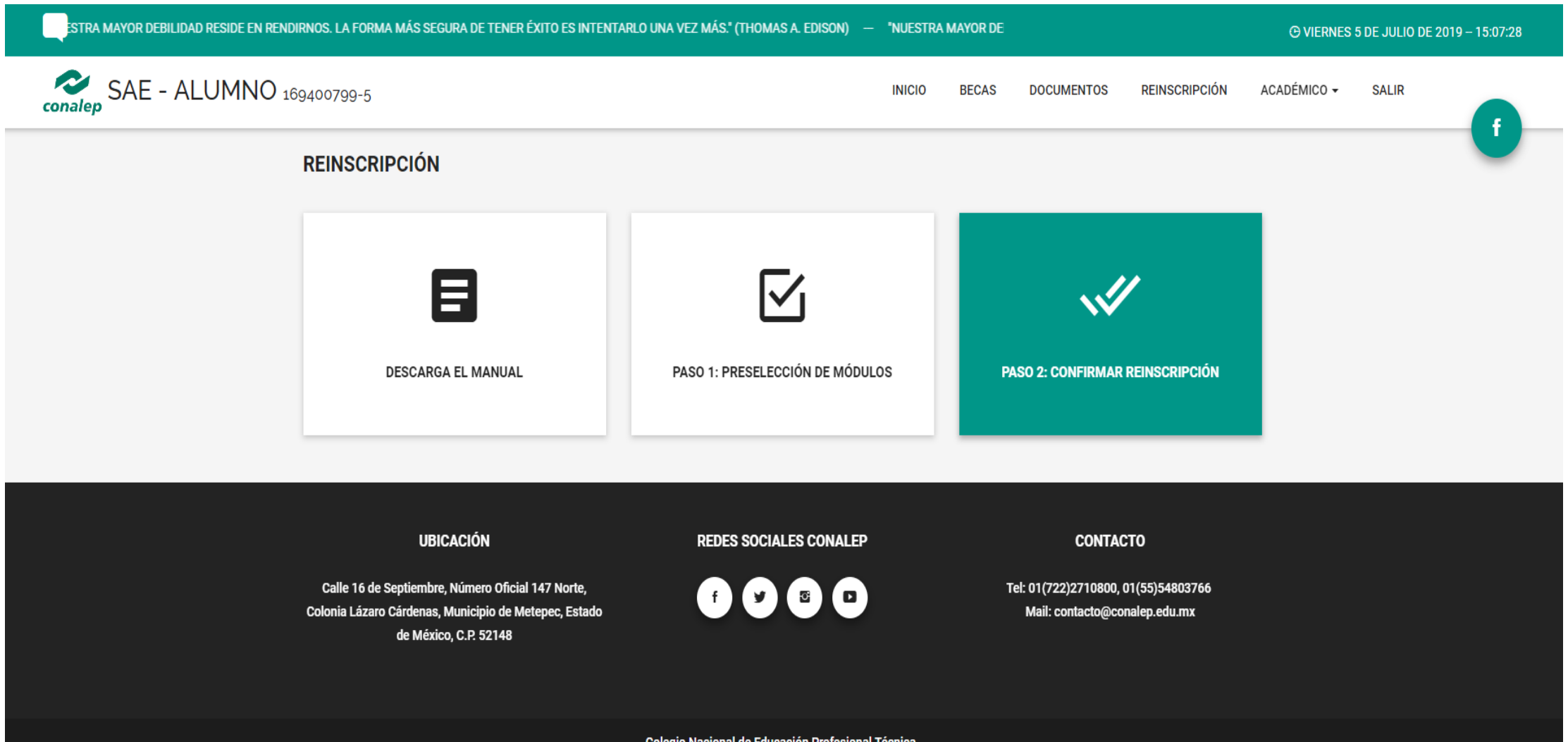

Colegio Nacional de Educación Profesional Técnica.

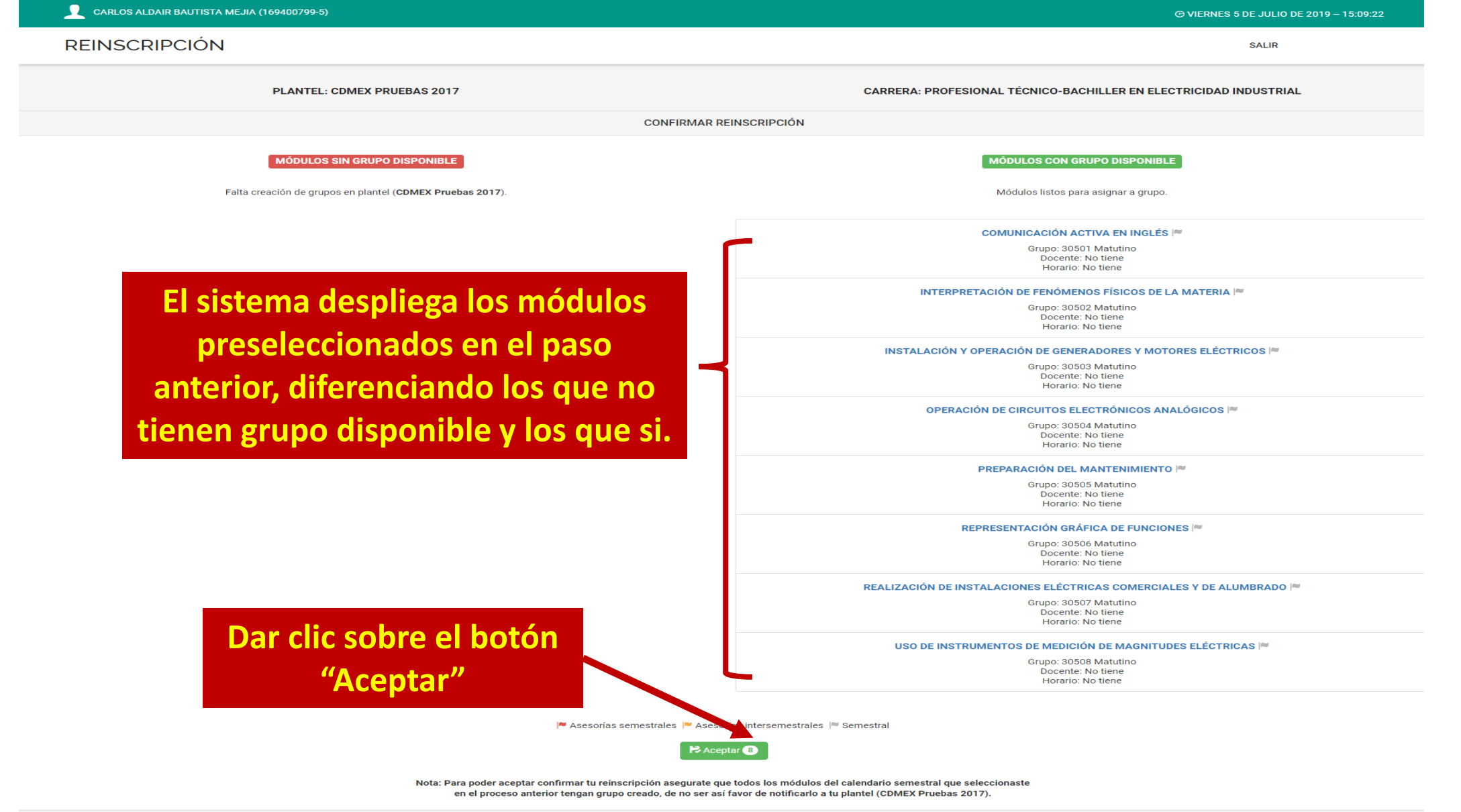

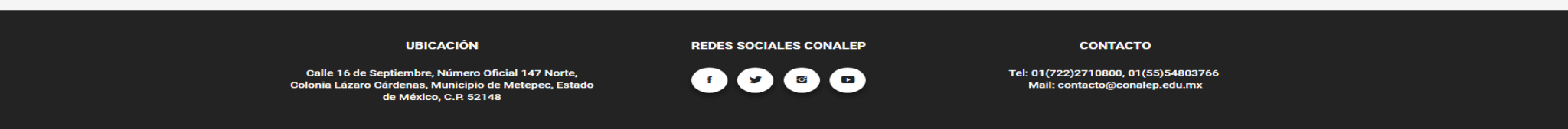

Colegio Nacional de Educación Profesional Técnica.

### Para confirmar tu Reinscripción da clic sobre el botón "Aceptar"

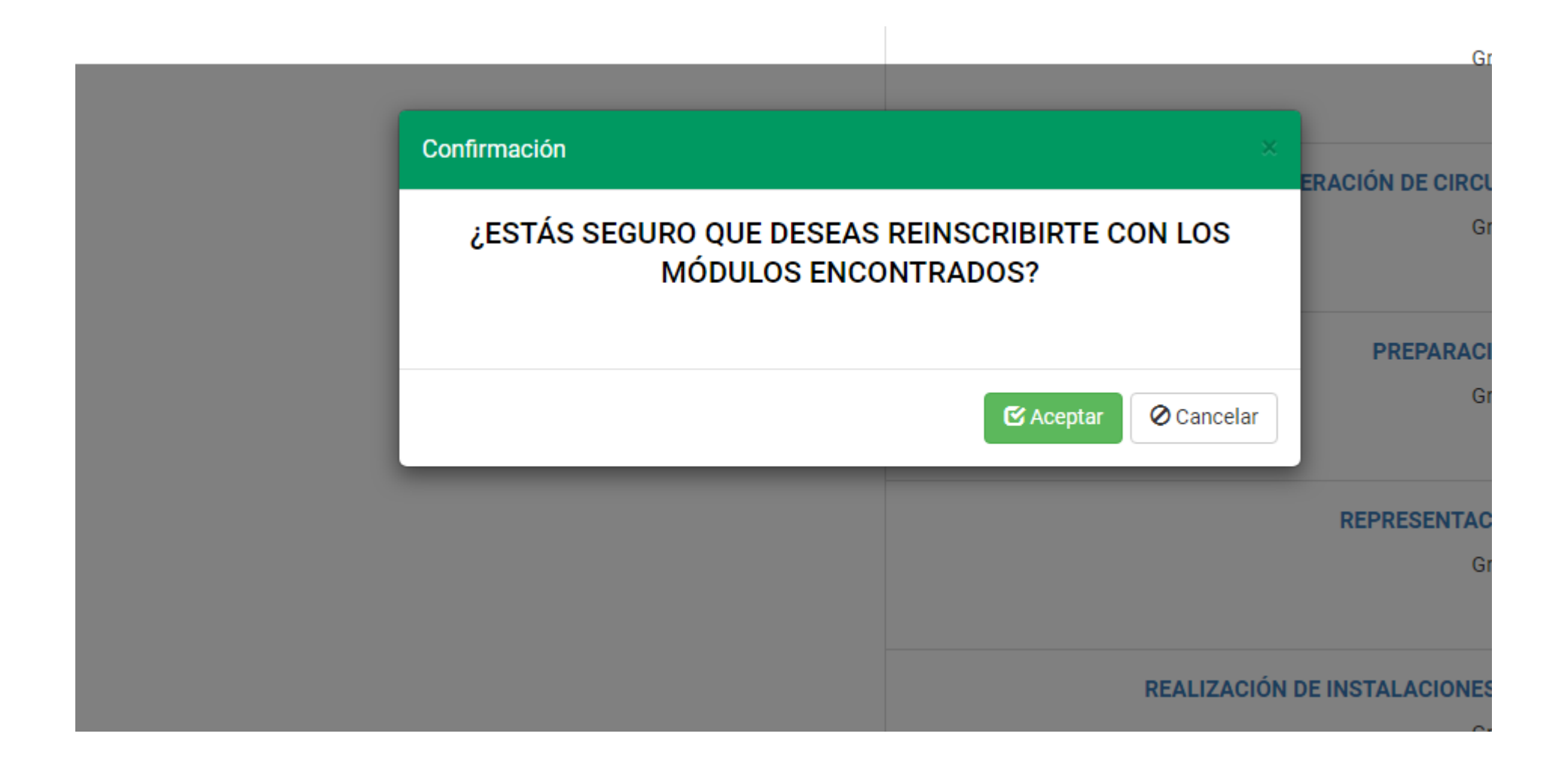

## 1. El sistema indica que la reinscripción ha sido completada con éxito.

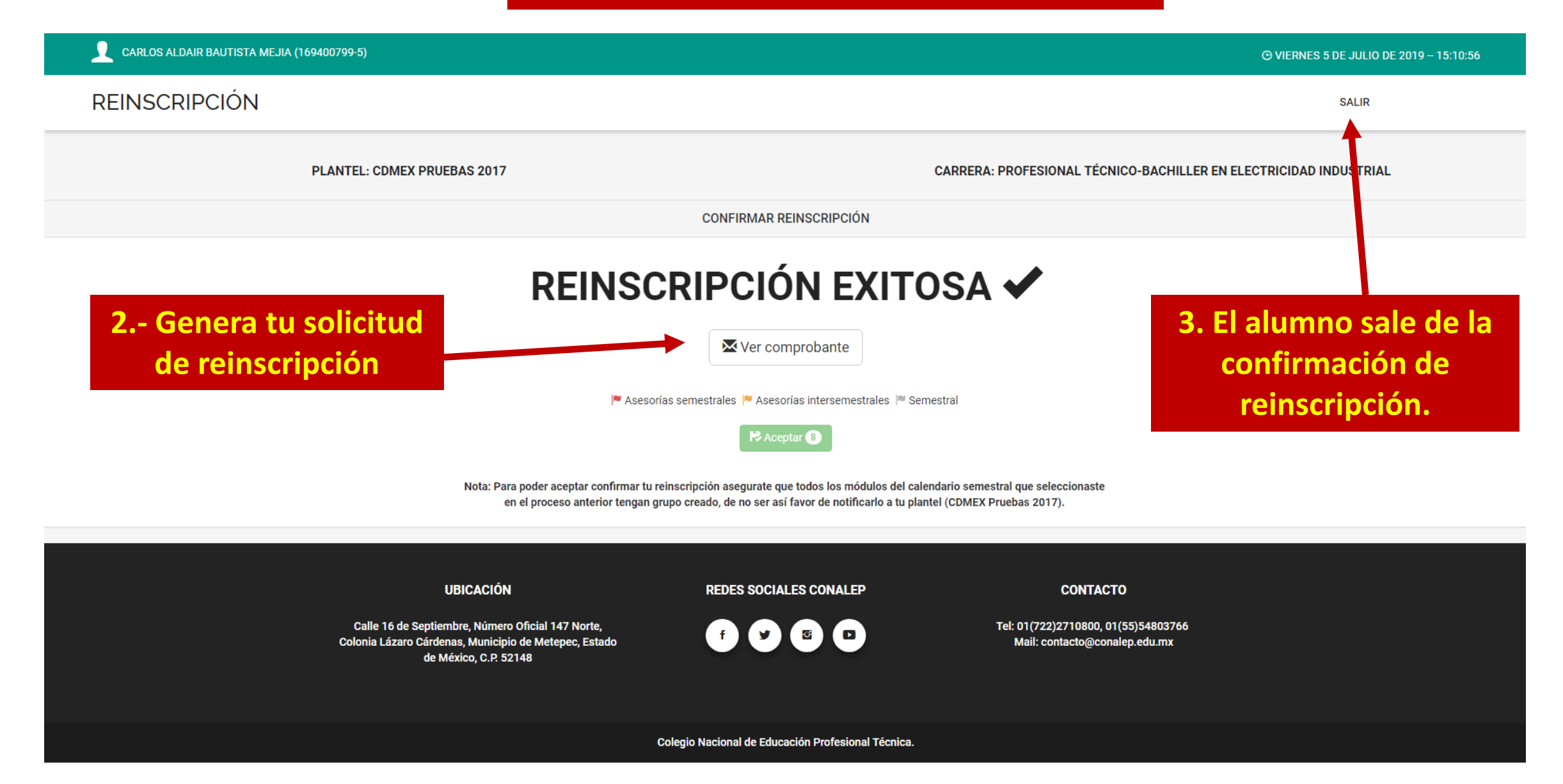